# Cisco MSE 3375 への CMX 10.5 のインストール

### 内容

<u>概要</u> <u>前提条件</u> <u>要件</u> <u>使用するコンポーネント</u> <u>設置</u> <u>CIMC の設定と KVM の起動</u> <u>CMX イメージのインストール</u> <u>CMX の初期セットアップ</u> <u>CMX ノードのインストール</u>

#### 概要

このドキュメントでは、ネットワーク管理者がCisco 3375 MSEアプライアンスにCisco CMX 10.5イメージをインストールする方法について説明します。 インストールに必要な Cisco Integrated Management Controller(CIMC)を設定する手順についても併せて説明します。

CMX 10.2、10.3、または10.4から10.5にアップグレードすることはできません。新規イン ストールが必要です。

#### MD5cmx

10.5(10.5.0-20610.5.1-26)CMX Web[System]-> [Settings]-> [Upgrade]

IPv6アドレスを <u>CSCvn64747</u> 10.5.1-26をインストールする場合は、最初に10.5.0をインストールしてから、10.5.1-26にアップグレードすることを 推奨します

## 前提条件

#### 要件

Cisco 3375 MSEアプライアンス

Cisco CMX 10.5 ISOファイル(https://software.cisco.comからダウンロ<u>ード</u>)

#### 使用するコンポーネント

このガイドで使用するコンポーネントは以下のとおりです。

- CIMCバージョン4.0(1a)搭載Cisco 3375
- Cisco Connected Mobile Experiences/(-3) = 210.5.1-27
- MacOS MojaveおよびGoogle ChromeをWebブラウザとして実行するMacBook

### 設置

#### CIMC の設定と KVM の起動

手順1モニタをVGAポートに差し込み、キーボードをアプライアンス背面のUSBポートに差し込みます。マシンの電源を入れます。押す F8 プート画面で CIMC設定ユーティリティに入ります。

ılıılı cısco

Copyright (c) 2018 Cisco Systems, Inc.

Press <F2> BIOS Setup : <F6> Boot Menu : <F7> Diagnostics Press <F8> CIMC Setup : <F12> Network Boot Bios Version : C220M5.4.0.1c.0.0627180916 Platform ID : C220M5

Processor(s) Intel(R) Xeon(R) Gold 5118 CPU @ 2.30GHz Total Memory = 64 GB Effective Memory = 64 GB Memory Operating Speed 2400 Mhz M.2 SWRAID configuration is not detected. Switching to AHCI mode.

Cisco IMC IPv4 Address : 10.48.71.11 Cisco IMC MAC Address : 70:6D:15:96:38:78

Entering CIMC Configuration Utility ...

図 1.ブート画面

手順 2 CIMCパラメータを設定し、 F10 45秒間保存して、変更が適用されるまで待ちます。押す F5 設定が適用されていることを確認します。クリック ESC 終了します。

| Cisco IMC Configu          | aration Utility V     | Version 2.0 Cisco Syst             | ems, Inc.             |                                                |
|----------------------------|-----------------------|------------------------------------|-----------------------|------------------------------------------------|
|                            |                       |                                    |                       | okołosko-ko-ko-ko-ko-ko-ko-ko-ko-ko-ko-ko-ko-k |
| NIC Properties             |                       |                                    |                       |                                                |
| NIC mode                   |                       | NIC redundancy                     |                       |                                                |
| Dedicated:                 | [ <u>X]</u>           | None:                              | [X]                   |                                                |
| Shared LOM:                | []                    | Active-standby:                    | []                    |                                                |
| Cisco Card:                |                       | Active-active:                     | []                    |                                                |
| Riser1:                    | []                    | VLAN (Advanced)                    |                       |                                                |
| Riser2:                    | []                    | VLAN enabled:                      | []                    |                                                |
| MLom:                      | []                    | VLAN ID:                           | 1                     |                                                |
| Shared LOM Ext:            | []                    | Priority:                          | 0                     |                                                |
| IP (Basic)                 |                       |                                    |                       |                                                |
| IPV4:                      | [X] IPV6:             | []                                 |                       |                                                |
| DHCP enabled               | []                    |                                    |                       |                                                |
| CIMC IP:                   | 10.48.71.11           |                                    |                       |                                                |
| Prefix/Subnet:             | 255.255.255.128       |                                    |                       |                                                |
| Gateway:                   | 10.48.71.1            |                                    |                       |                                                |
| Pref DNS Server:           | 0.0.0.0               |                                    |                       |                                                |
| Smart Access USB           |                       |                                    |                       |                                                |
| Enabled                    | []                    |                                    |                       |                                                |
|                            |                       | **                                 |                       | okokokokokok                                   |
| <up down="">Selection</up> | <pre>&gt;Save -</pre> | <pre>Space&gt;Enable/Disable</pre> | <f5>Refresh &lt;</f5> | ESC>Exit                                       |
| <f1>Additional set</f1>    | tings                 |                                    |                       |                                                |

図2. Cisco IMCコンフィギュレーションユーティリティ

ネットワークからCIMCにアクセスするには、デバイスの背面にある管理ポート経由でMSE 3375をスイッチに接続します。

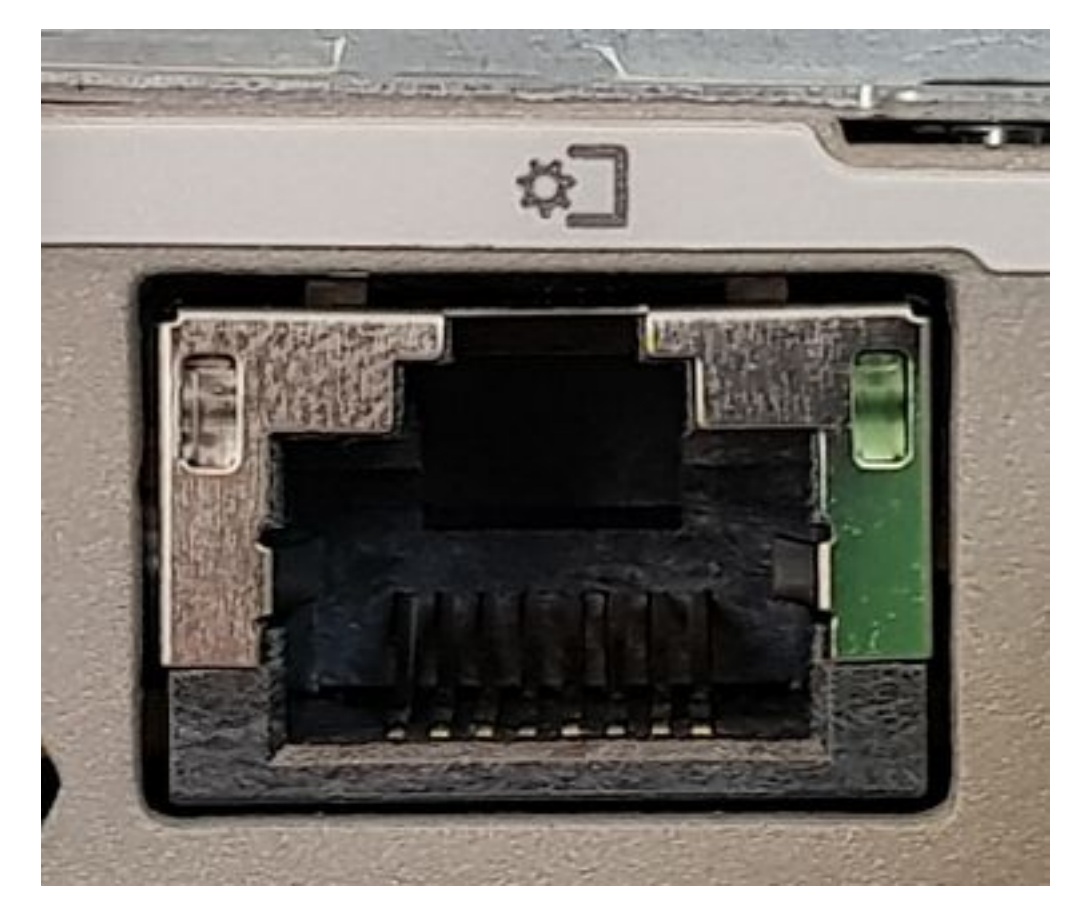

図3.管理ポート

手順 3 Chrome Webブラウザで、 http://<cimc\_ip\_address>。初めてログインすると、デフォルトのユーザ名はadminになり*ま*す。デフォルトのパスワード は*password*です。CIMCバージョン4.0(1a)を実行している場合、ログイン画面は次のようになります。

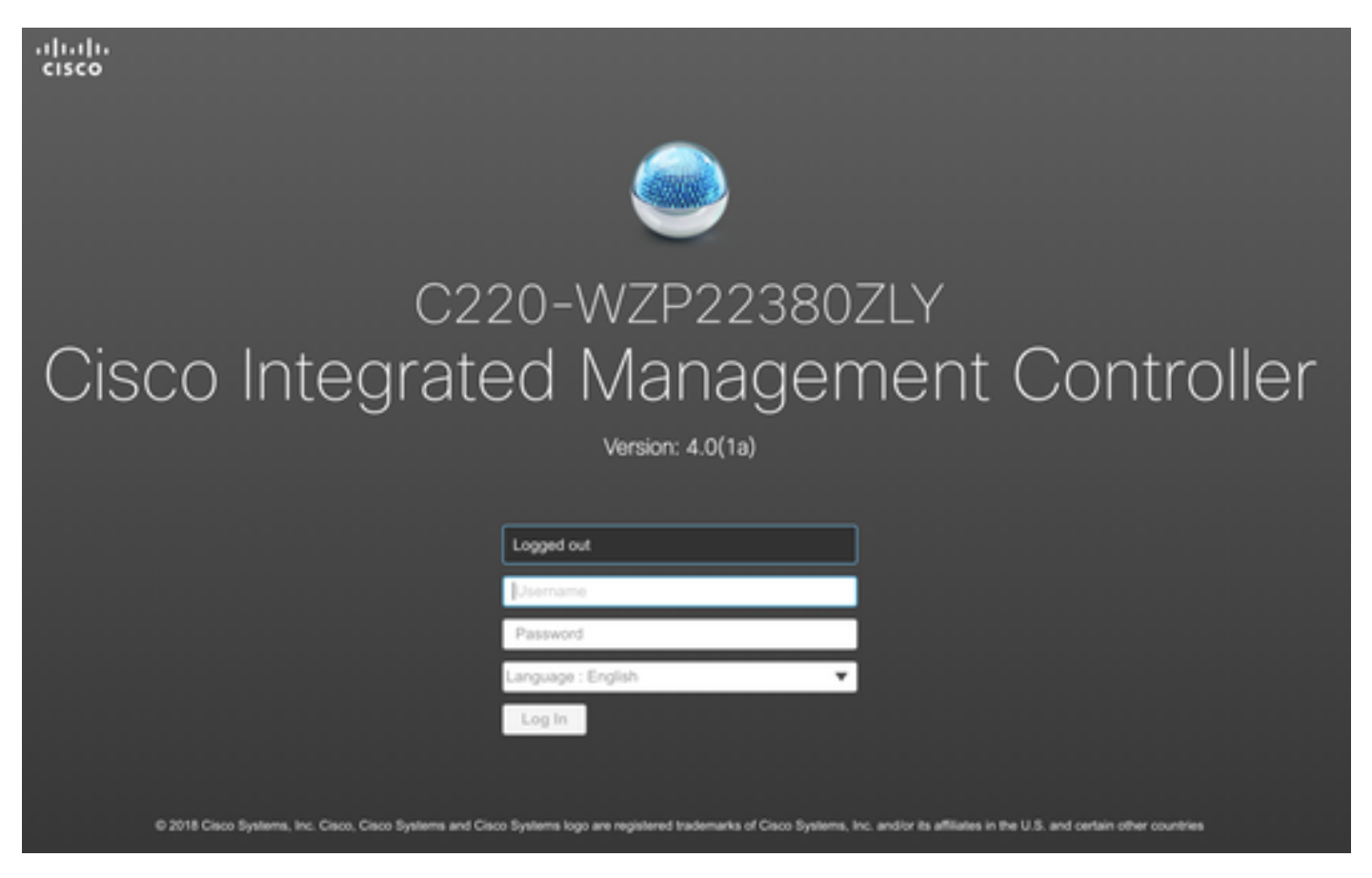

図4. CIMCログイン画面

ステップ4ログインしたら、右上隅のLaunch KVM Consoleを押します。CIMC v4はHTMLペースとJavaペースの両方のKVMをサポートしています。Javaペ ースのKVMを実行するには、Javaパージョン1.6.0\_14以降が必要です。このチュートリアルでは、HTMLを使用します。

| Host | Power Launch KVM |
|------|------------------|
|      | Java based KVM   |
|      | HTML based KVM   |

図5. KVMコンソールの起動

ブラウザのポップアップがブロックされている場合は、リンクを押して転送してください。

|                        |                                                                                                    |  | E ☆                                                                                                    |
|------------------------|----------------------------------------------------------------------------------------------------|--|----------------------------------------------------------------------------------------------------|
| Pop-<br>bloci<br>allow | Pop-Up blocker is enabled. Please disable Pop-Up blocker or add the address 10.48.71.11 to the allowed sites. |  | <ul> <li>Pop-ups blocked: ×</li> <li>https://10.48.71.11:11:/html/kvmViewer.html</li> <li>Always allow pop-ups and redirects from https://10.48.71.11</li> <li>Continue blocking</li> </ul> |
| Hostname<br>IP Address | e: C220-WZP22380ZLY<br>s: 10.48.71.11                                                                         |  | Manage Done                                                                                                    |

図6.ブロックされるポップアップ

ステップ 5:KVM が起動したら、[仮想メディア(Virtual Media)]、続いて [仮想デバイスの有効化(Activate Virtual Devices)] を押します。仮想デバイス をアクティブにすると、ドロップダウンメニューが展開され、追加のオプションが表示されます。CMX 10.5 ISOファイルをマップするには、[MAP CD/DVD]を押します。

| Virtual Media Help         |
|----------------------------|
| Create Image               |
| Activate Virtual Devices   |
| 図7.仮想デバイスのアクティブ化           |
| Virtual Media Help         |
| Create Image               |
| Deactivate Virtual Devices |
| Map CD/DVD                 |
| Map Removable Disk         |
| Map Floppy Disk            |

図8. CD/DVDのマッピング

ステップ6ダウンロードされたCMXイメージに移動して選択し、[Map Drive]を押します。[仮想メディア(Virtual Media)] メニューが再び展開され、マッピ ングされているイメージが表示されます。

| Virtual Media - CD/DVD               | ×                |
|--------------------------------------|------------------|
| Image File : CISCO_CMX-10.5.1-27.iso | Browse           |
| Read Only                            |                  |
|                                      | Map Drive Cancel |
|                                      |                  |

図9.ドライブのマッピング

## Virtual Media Help

Create Image

**Deactivate Virtual Devices** 

CISCO\_CMX-10.5.1-27.iso Mapped to CD/DVD ...

Map Removable Disk ...

Map Floppy Disk ...

図10.マッピングされたCMXイメージ

ステップ7イメージが正しく取り付けられていることを確認した後、[Power]タブに移動し、[Reset System (warm boot)]を選択してアプライアンスをリセッ トします。ブートプロセス中にF7キーを押し、マップされたイメージのインストールを開始します。

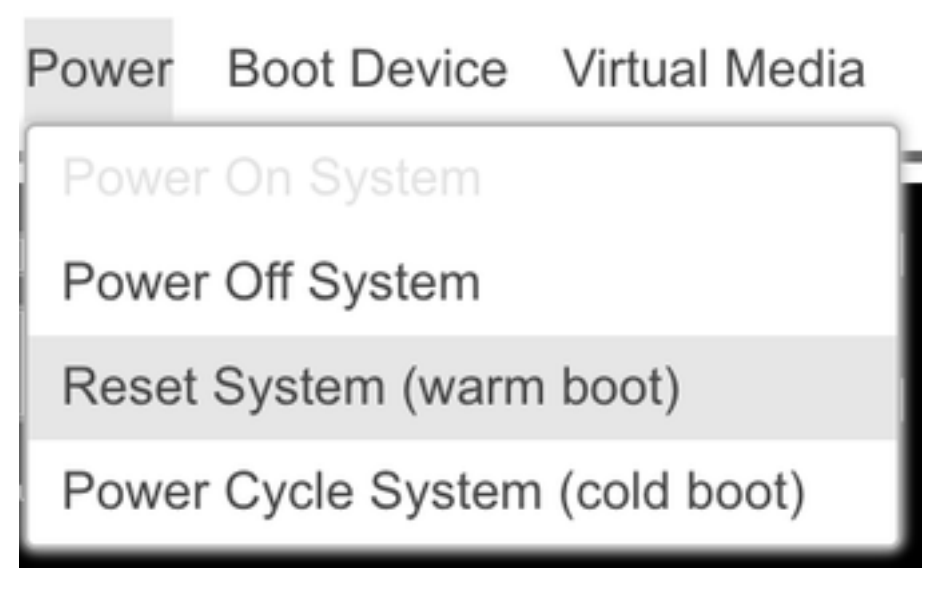

# ıılııılıı cısco

Copyright (c) 2018 Cisco Systems, Inc.

Press <F2> BIOS Setup : <F6> Boot Menu : <F7> Diagnostics Press <F8> CIMC Setup : <F12> Network Boot Bios Version : C220M5.4.0.1c.0.0627180916 Platform ID : C220M5

Processor(s) Intel(R) Xeon(R) Gold 5118 CPU @ 2.30GHz Total Memory = 64 GB Effective Memory = 64 GB Memory Operating Speed 2400 Mhz M.2 SWRAID configuration is not detected. Switching to AHCI mode.

Cisco IMC IPv4 Address : 10.48.71.11 Cisco IMC MAC Address : 70:6D:15:96:38:78

Diagnostics requested. System looks for SDU bootable in Flex Util/Virtual Media

図 12: CIMC のブート選択メニュー

#### CMX イメージのインストール

手順1 選択 現在のコンソールを使用したCMXのインストール インストールを続行します。選択すると、インストールスクリプトがロードを開始します。

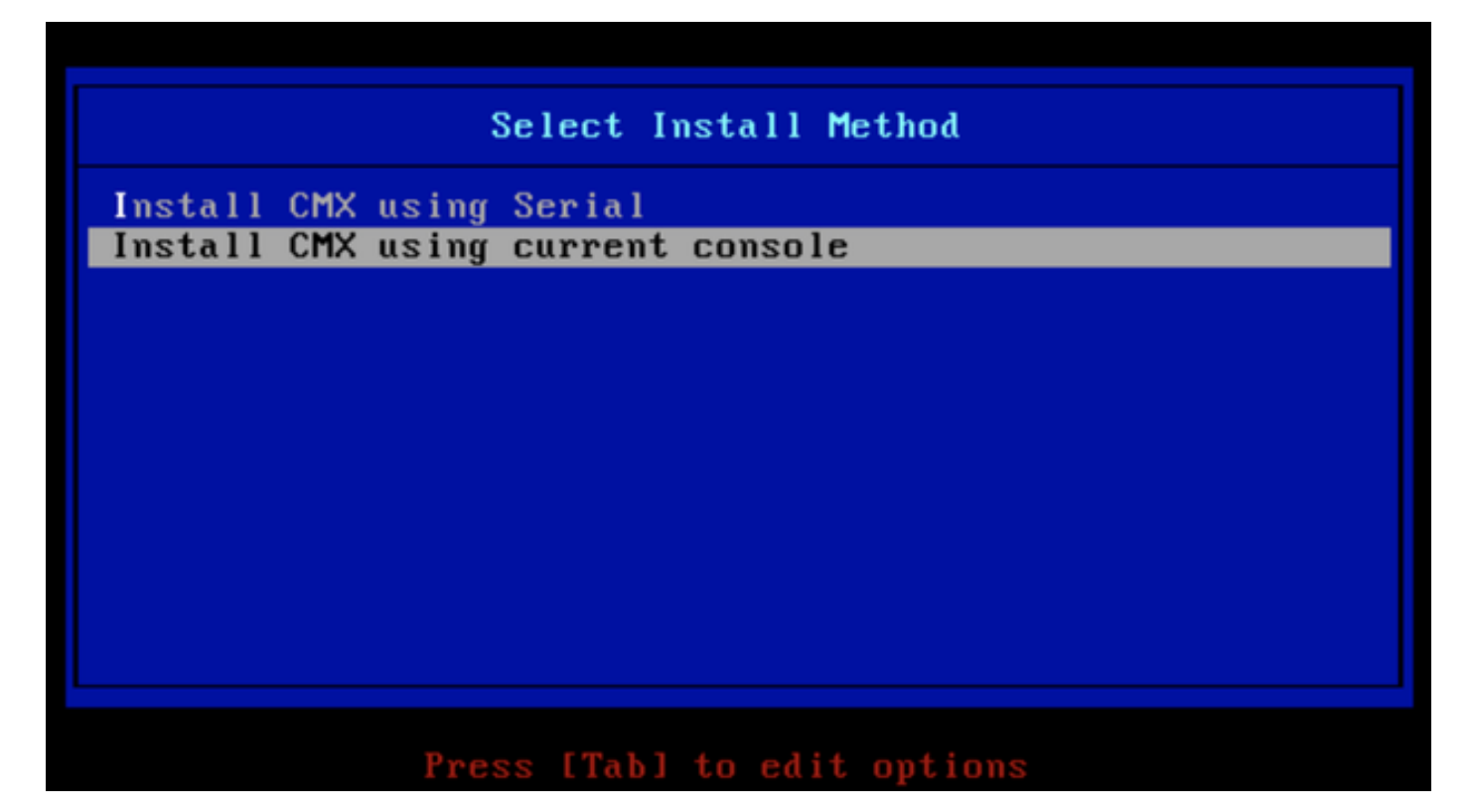

図13.現在のKVMでのインストールの続行

| E  | OK   | ]  | Unmounted /mnt/sysimage/dev/shm.                                                       |
|----|------|----|----------------------------------------------------------------------------------------|
| E  | OK   | ]  | Failed unmounting /mmt/sysimage/opt.                                                   |
| E  | OK   | ]  | Unmounted Configuration File System.                                                   |
| E  | 0K   | ]  | Unmounted Temporary Directory.                                                         |
| E  | 0K   | ]  | Unmounted /mnt/sysimage/tmp.                                                           |
| E  | 0K   | ]  | Unmounted /mnt/sysimage/boot.                                                          |
| E  | OK   | ]  | Unmounted /mnt/sysimage/proc.                                                          |
| E  | 0K   | ]  | Unmounted /mnt/sysimage/var.                                                           |
| E  | OK   | ]  | Unmounted /mnt/sysimage/home/cmxadmin.                                                 |
| E  | OK   | ]  | Stopped target Swap.                                                                   |
|    |      |    | Deactivating swap /dev/sda6                                                            |
|    |      |    | Unmounting /mnt/sysimage/dev                                                           |
| E  | OK   | ]  | Deactivated swap /dev/disk/by-uuid/11290e53-1a2b-4dac-999f-1f08402f141e.               |
| E  | OK   | ]  | Deactivated swap /dev/disk/by-path/pci-0000:67:00.0-scsi-0:2:0:0-part6.                |
| E  | OK   | ]  | Deactivated swap /dev/disk/by-id/wwm-0x6cc167e972f8078023d7ac322e6f950a-part6.         |
| E  | OK   | ]  | Deactivated swap /dev/disk/by-id/scsi-36cc167e972f8878823d7ac322e6f958a-part6.         |
| E  | OK   | ]  | Deactivated swap /dev/sda6.                                                            |
| E  | OK   | ]  | Unmounted /mnt/sysimage/mnt/cmx.                                                       |
| Ľ  | OK   | ]  | Unmounted /mnt/sysimage/sys/fs/selinux.                                                |
|    |      |    | Unmounting /mnt/sysimage/sys                                                           |
| E  | OK   | ]  | Unmounted /mnt/sysimage/run.                                                           |
| Ľ  | OK   | ]  | Unmounted /mmt/sysimage/dev.                                                           |
| Ľ  | OK   | ]  | Unmounted /mnt/sysimage/sys.                                                           |
|    |      |    | Unmounting /mmt/sysimage                                                               |
| Ľ  | OK   | ]  | Failed unmounting /mnt/sysimage.                                                       |
| Ľ  | OK   | ]  | Reached target Unmount All Filesystems.                                                |
| Ľ  | OK   | ]  | Stopped target Local File Systems (Pre).                                               |
| Ľ  | OK   | ]  | Stopped Create Static Device Nodes in /dev.                                            |
|    |      |    | Stopping Create Static Device Nodes in /dev                                            |
|    |      |    | Stopping Monitoring of LVM2 mirrors, snapshots etc. using dmeventd or progress polling |
| Ľ  | OK   | ]  | Stopped Remount Root and Kernel File Systems.                                          |
|    |      |    | Stopping Remount Root and Kernel File Systems                                          |
| Ľ  | OK   | ]  | Stopped Collect Read-Ahead Data.                                                       |
|    |      |    | Stopping Collect Read-Ahead Data                                                       |
| Ľ  | OK   | ]  | Stopped Monitoring of LVM2 mirrors, snapshots etc. using dmeventd or progress polling. |
|    |      |    | Stopping LVM2 metadata daemon                                                          |
| Ľ  | OK   | ]  | Stopped LUM2 metadata daemon.                                                          |
| Ľ  | OK   | ]  | Started Restore /run/initramfs.                                                        |
| Ľ  | OK   | ]  | Reached target Shutdown.                                                               |
| dr | acut | W  | arning: Killing all remaining processes                                                |
| Re | boot | in |                                                                                        |

図14. CentOSインストールスクリプトトレース

手順2インストーラがが起動し、確認を求めます。入力 あり次に、 インストールを続行します。左上隅に「Yes」と表示される場合があります。

|                                              |                       |              | HADNING                 |
|----------------------------------------------|-----------------------|--------------|-------------------------|
| *                                            | *                     |              | WHANING                 |
| 96<br>1                                      |                       | *            |                         |
|                                              |                       | *            | This process will reset |
| yes <u>D</u> drives and install a new system |                       |              |                         |
|                                              | *                     |              | *<br>* Dou              |
| ou wish to continue? ( Type the entire work  | l"yes" to proceed.) * |              |                         |
| <i>ar</i> <b>x</b>                           | н                     |              |                         |
| M                                            |                       |              |                         |
|                                              |                       |              |                         |
|                                              |                       | Proceed with | install:                |

図 15. インストールを続行するためのプロンプトが一致しない場合がある

| *D1Sable            | e ru rall history so no manual in | ======   | ion requirea in rebuilding aropped volume**<br>=================================== | mf igured- |
|---------------------|-----------------------------------|----------|------------------------------------------------------------------------------------|------------|
| Install             | ation **Imore erro                | es in ca | ase drives are already good##                                                      |            |
| 1110 001 1          |                                   | 10 IN 00 | RAID10 virtual drive sucessfully created                                           |            |
| 1) [x]              | Language settings                 | 2) [x]   | I Time settings Nov                                                                | ↓ configur |
|                     | (English (United States))         |          | (America/Los_Angeles timezone)                                                     | 9          |
| 3) [x]              | Installation source               | 4) [x]   | 1 Software selection                                                               |            |
|                     | (Local media)                     |          | (Minimal Install)operly**                                                          |            |
| 5) [x]              | Installation Destination          | 6) [x]   | J Kdump                                                                            |            |
|                     | (Custom partitioning selected)    |          | (Kdump is enabled) RAID10 virtual drive configured and working                     |            |
| 7)[]                | Network configuration             | 8)[]     | 1 User creation                                                                    | Modify g   |
|                     | (Not connected)                   |          | (No user will be created)                                                          |            |
|                     |                                   |          |                                                                                    |            |
| Progress            | S                                 |          |                                                                                    |            |
| Setting             | up the installation environment   |          |                                                                                    |            |
| Creatin             | g disklabel on /dev/sda           |          |                                                                                    |            |
| Creatin             | g xfs on /dev/sda2                |          |                                                                                    |            |
| Creatin             | g xfs on ∕dev∕sda5                |          |                                                                                    |            |
| Creatin             | g swap on /dev/sda6               |          |                                                                                    |            |
| Creatin             | g xfs on /dev/sda3                |          |                                                                                    |            |
| Creatin             | g xfs on ∕dev∕sda1                |          |                                                                                    |            |
| Running             | pre-installation scripts          |          |                                                                                    |            |
|                     |                                   |          |                                                                                    |            |
| Startin<br>Propanie | g package installation process    |          |                                                                                    |            |
| Inetall             | ing librer (1/293)                | source   |                                                                                    |            |
| Install             | ing $\alpha rub2-common$ (2/293)  |          |                                                                                    |            |
| Install             | ing centos-release (3/293)        |          |                                                                                    |            |
| Install             | ing setup (4/293)                 |          |                                                                                    |            |
| Install             | ing filesystem (5/293)            |          |                                                                                    |            |
| Install             | ing basesystem (6/293)            |          |                                                                                    |            |
| Install             | ing grub2-pc-modules (7/293)      |          |                                                                                    |            |
| Install             | ing bind-license (8/293)          |          |                                                                                    |            |
| Install             | ing neurses-base (9/293)          |          |                                                                                    |            |
| Install             | ing firewalld-filesystem (10/293) |          |                                                                                    |            |
| Install             | ing tzdata (11/293)               |          |                                                                                    |            |
| Install             | ing gilbe-common (12/293)         |          |                                                                                    |            |

図 16. Enter を押すとインストールが開始される

#### ステップ3 CMXのインストールプロセスには約20 ~ 30分かかります。

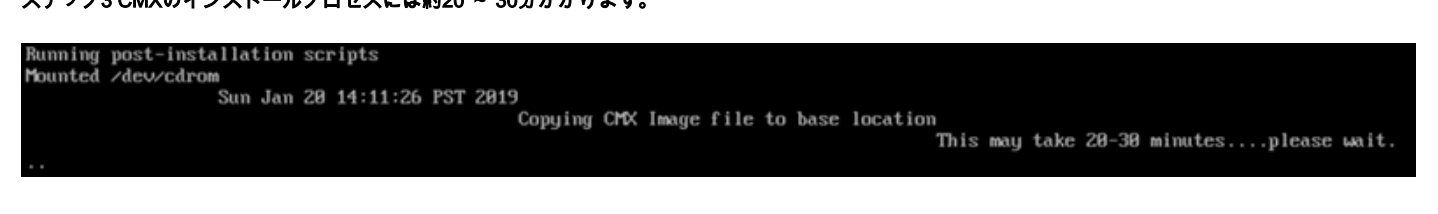

図17.インストールには20~ 30分かかります

#### CMX の初期セットアップ

ステップ1インストールが完了すると、マシンは自動的にリブートします。今回は、ブート中にキーを押さないでください。

ステップ2:上部に表示されるデフォルトのログイン情報(cmxadmin/cisco)を使用して CMX にログインします。

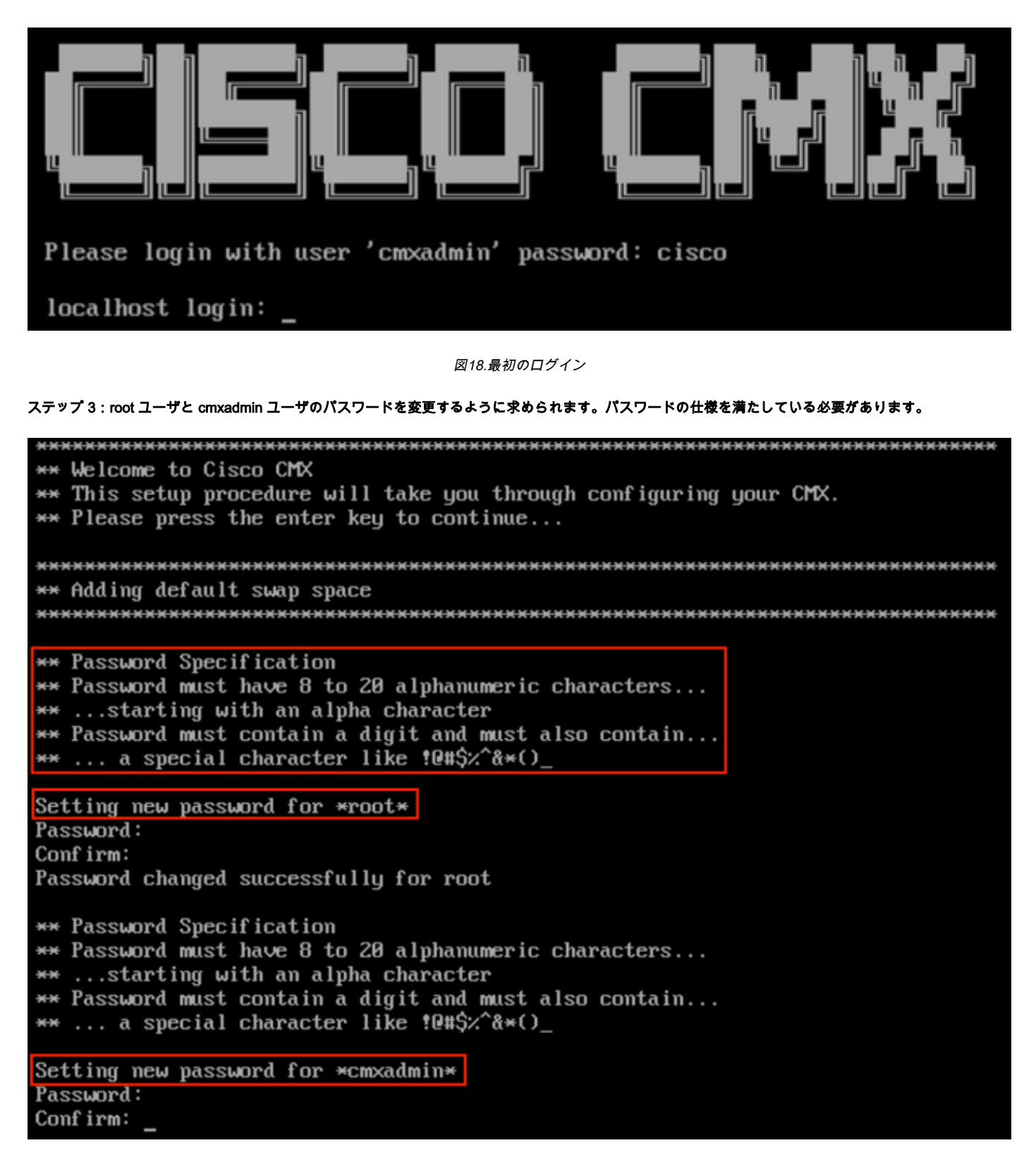

図19.ルートおよびcmxadminパスワードの変更

ステップ4:ネットワークパラメータを設定します。ネットワーク設定を適用するには、ゲートウェイと DNS に到達できる必要があります。到達できない 場合は、ネットワークパラメータを再設定するように求められます。到達可能な場合、キープアライブサービスが再起動されます。このプロセス中は、 Enterキーを押さないでください! Please enter hostname: mse-3375-1 Please enter IP address: 10.48.39.240 Please enter netmask: 255.255.255.0 Please enter gateway: 10.48.39.5 Please enter DNS server: 10.48.39.5 Please enter search domain name: mse33751 Are the network settings correct?: yes Stopping keepalived service Verify keepalived service has been stopped Successfully stopped the keepalived service. Starting keepalived service

図20.ネットワークパラメータの設定

Restarting network... Pinging 127.0.0.1.... Success Pinging 10.48.71.63.... Success Pinging 10.48.71.5.... Failed Error: PING 10.48.71.5 (10.48.71.5) 56(84) bytes of data. From 10.48.71.63 icmp\_seq=1 Destination Host Unreachable From 10.48.71.63 icmp\_seq=2 Destination Host Unreachable From 10.48.71.63 icmp\_seq=3 Destination Host Unreachable From 10.48.71.63 icmp\_seq=4 Destination Host Unreachable

--- 10.48.71.5 ping statistics ---4 packets transmitted, 0 received, +4 errors, 100% packet loss, time 3004ms pipe 3

The network is not configured properly Do you want to configure the network again?: yes

図 21. ゲートウェイに到達できない場合は、ネットワークを設定するかどうかを尋ねるプロンプトが表示される

ステップ 5:キープアライブサービスが再起動されると、NTP サーバの IP アドレス、リージョン、および国を入力するように求められます。NTPを使用し ない場合、プロンプトはタイムゾーンと時刻/日付の設定にスキップされます。

| Restarting network                      |         |              |          |         |                   |
|-----------------------------------------|---------|--------------|----------|---------|-------------------|
| Pinging 127.0.0.1 Success               |         |              |          |         |                   |
| Pinging 10.48.39.240 Success            |         |              |          |         |                   |
| Pinging 10.48.39.5 Success              |         |              |          |         |                   |
| Network configuration completed succ    | es      | ssfully      |          |         |                   |
| *********                               |         | ******       | ×        | ******* | ******            |
| Checking if the machine meets requir    | e       | d specificat | 1(       | on      |                   |
| *************************************** | - 14- 1 | ********     | ×        | ******  | ******            |
| +                                       | ÷       | A-4 1        | +        | D14     | +                 |
| i Uneck i Filmimum Required             |         | HCTUAI       | i        | Kesult  |                   |
| ! Memory ! 24CB                         | T       | 63CB         | + ·<br>! | ·       | <del>.</del><br>! |
| 1 nemory 1 2400                         | Ľ       |              | <b>!</b> |         | •                 |
| : CPII : 8                              | i       | 24           |          |         | 1                 |
| +++                                     | ÷.      |              | ÷        |         | +                 |
| i Disk i 150GB                          | ł       | 1882GB       | ł        |         |                   |
| ++                                      | +-      |              | ÷        |         | +                 |
| hostname   RFC Compliant Hostname       | ł       | mse-3375-1   |          |         |                   |
| **                                      | + -     |              | ÷        |         | ŧ-                |
| ********************************        | ÷       | ******       | ×        | ******* | *****             |
| Configuring NTP Server                  |         |              |          |         |                   |
| **************************************  | -       | ******       | ×        | *****   | **********        |
| Please enter the NTP server name (bl    | aı      | nk for no NT | P        | server) | []: _             |

図22. NTPの設定

| ****                      |                             | * * * * * * * * * * * * * * * * * * * * |
|---------------------------|-----------------------------|-----------------------------------------|
| Configuring Timezone and  | date                        |                                         |
| ******************        | ********************        | ************************                |
| Please identify a locatio | n so that time zone rules ( | can be set correctly.                   |
| Please select a continent | or ocean.                   |                                         |
| 1) Africa                 |                             |                                         |
| 2) Americas               |                             |                                         |
| 3) Antarctica             |                             |                                         |
| 4) Arctic Ocean           |                             |                                         |
| 5) Asia                   |                             |                                         |
| 6) Atlantic Ocean         |                             |                                         |
| 7) Australia              |                             |                                         |
| 8) Europe                 |                             |                                         |
| 9) Indian Ocean           |                             |                                         |
| 10) Pacific Ocean         |                             |                                         |
| 11) none - I want to spec | ify the time zone using the | e Posix TZ format.                      |
| #? 8                      |                             |                                         |
| Please select a country.  |                             |                                         |
| 1) Albania                | 18) Guernsey                | 35) Poland                              |
| 2) Andorra                | 19) Hungary                 | 36) Portugal                            |
| 3) Austria                | 20) Ireland                 | 37) Romania                             |
| 4) Belarus                | 21) Isle of Man             | 38) Russia                              |
| 5) Belgium                | 22) Italy                   | 39) San Marino                          |
| 6) Bosnia & Herzegovina   | 23) Jersey                  | 40) Serbia                              |
| 7) Britain (UK)           | 24) Latvia                  | 41) Slovakia                            |
| 8) Bulgaria               | 25) Liechtenstein           | 42) Slovenia                            |
| 9) Croatia                | 26) Lithuania               | 43) Spain                               |
| 10) Czech Republic        | 27) Luxembourg              | 44) Sweden                              |
| 11) Denmark               | 28) Macedonia               | 45) Switzerland                         |
| 12) Estonia               | 29) Malta                   | 46) Turkey                              |
| 13) Finland               | 30) Moldova                 | 47) Ukraine                             |
| 14) France                | 31) Monaco                  | 48) Vatican City                        |
| 15) Germany               | 32) Montenegro              | 49) Åland Islands                       |
| 16) Gibraltar             | 33) Netherlands             |                                         |
| 17) Greece                | 34) Norway                  |                                         |
| #? 5_                     |                             |                                         |

図23.タイムゾーンと日付の設定

ステップ6:入力した情報を確認するように求められます。[No]を選択すると、NTP設定プロンプトに戻ります。

| The                     | f fo                    | llou                      | ving                    | info                           | rmatio | n ha                      | s be              | een              | giv                | en:                    |            |                |
|-------------------------|-------------------------|---------------------------|-------------------------|--------------------------------|--------|---------------------------|-------------------|------------------|--------------------|------------------------|------------|----------------|
|                         |                         | Be                        | lgiu                    | ım                             |        |                           |                   |                  |                    |                        |            |                |
| The<br>Loc<br>Uni<br>Is | ref<br>al<br>ver<br>the | ore<br>time<br>sal<br>abo | TZ='<br>is<br>Tim<br>ve | 'Euro<br>now:<br>e is<br>infor | now: 3 | ssel<br>Mon<br>Sun<br>OK? | s'u<br>Jan<br>Jan | Jil)<br>21<br>20 | 1 be<br>00:<br>23: | used<br>11:16<br>11:16 | CET<br>UTC | 2019.<br>2019. |
| 1)<br>2)<br>#?          | Yes<br>No               |                           |                         |                                |        |                           |                   |                  |                    |                        |            |                |

*図24. NTPの設定* 

手順 6 次のプロンプトでは、ディスク暗号化を行うかどうかを選択するように求められます。KVMのセットアップは終了し、残りの設定はCMX Webイン ターフェイス(GUI)を使用して行います。

| ***************************************                          |
|------------------------------------------------------------------|
| Disk Encryption                                                  |
| ***************************************                          |
| Do you want to encrypt the /opt partition of the disk ? [y/N]: n |
| ***************************************                          |
| CMX OS Configuration is complete.                                |
| Please visit below url to continue CMX configuration             |
| ***************************************                          |
|                                                                  |
| https://cmx-wlaaan:1984                                          |
|                                                                  |
| [cmxadmin@localhost ~]\$                                         |

図25.ディスク暗号化プロンプト

いったん暗号化されると、ドライブは暗号化されません。

#### CMX ノードのインストール

ステップ1 https://<cmx\_ip\_address>:1984を使用してCMX GUIにアクセスします。ポート 1984 は、初期セットアップ時またはアップグレード時にのみ使用 されます。cmxadminuserと以前に設定したパスワードを使用してログインします。

| ← → C ▲ Not Secure   https://10.48.39.240:19 | \$                              |  |
|----------------------------------------------|---------------------------------|--|
| cisco                                        |                                 |  |
|                                              | Welcome to the CMX Installation |  |
|                                              | cmxadmin                        |  |
|                                              |                                 |  |
|                                              | Sign in                         |  |
|                                              | © 2018 Cisco Systems, Inc.      |  |

図 26. CMX GUI ノードインストールへのログイン

ステップ 2:CMX ノードタイプ(ロケーションまたはプレゼンス)を選択します。 ここで選択した内容は後で変更できないことに注意してください。選択 後、設定と起動が完了するまで待ちます。

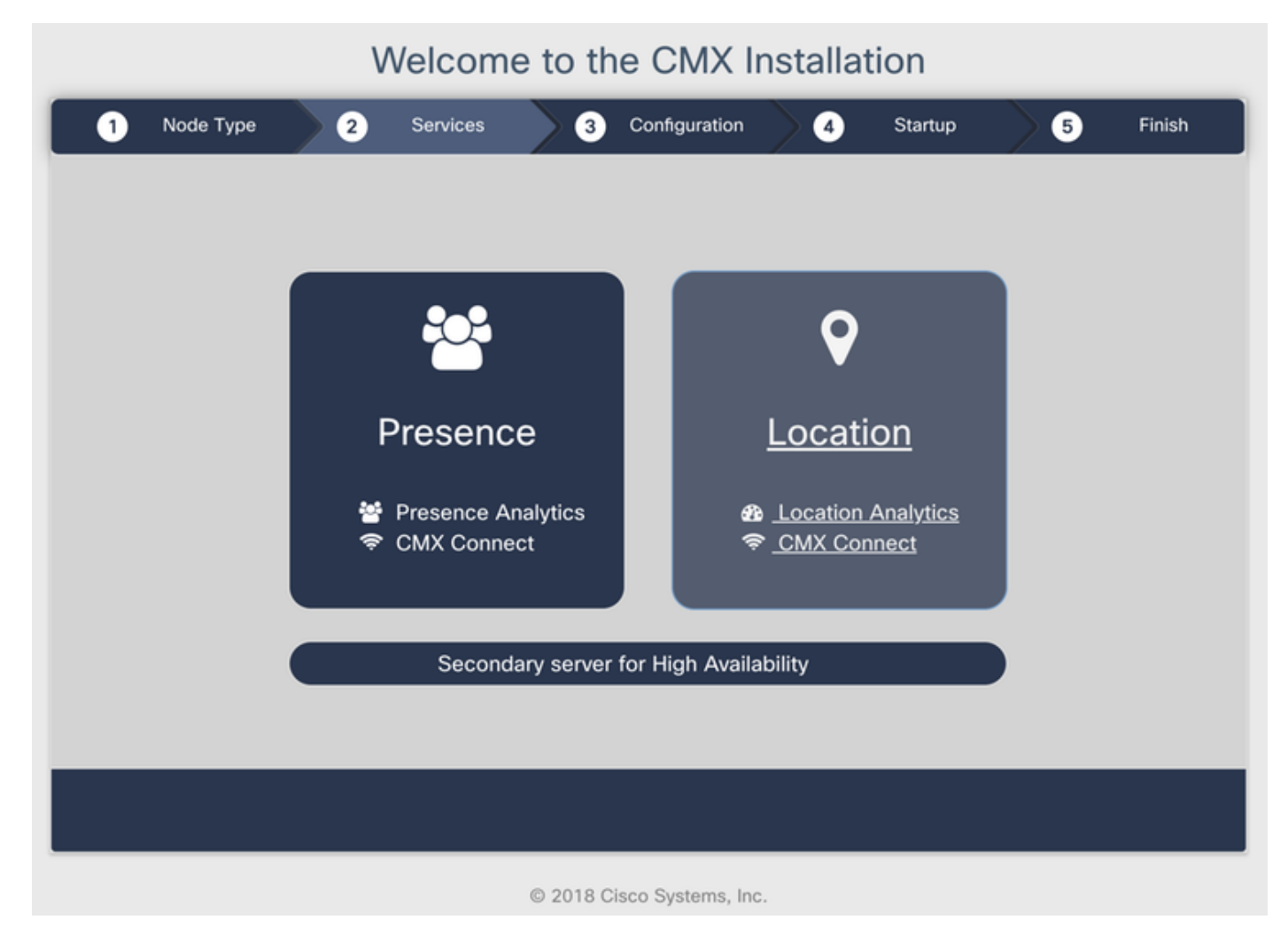

図27. CMXノードタイプの選択

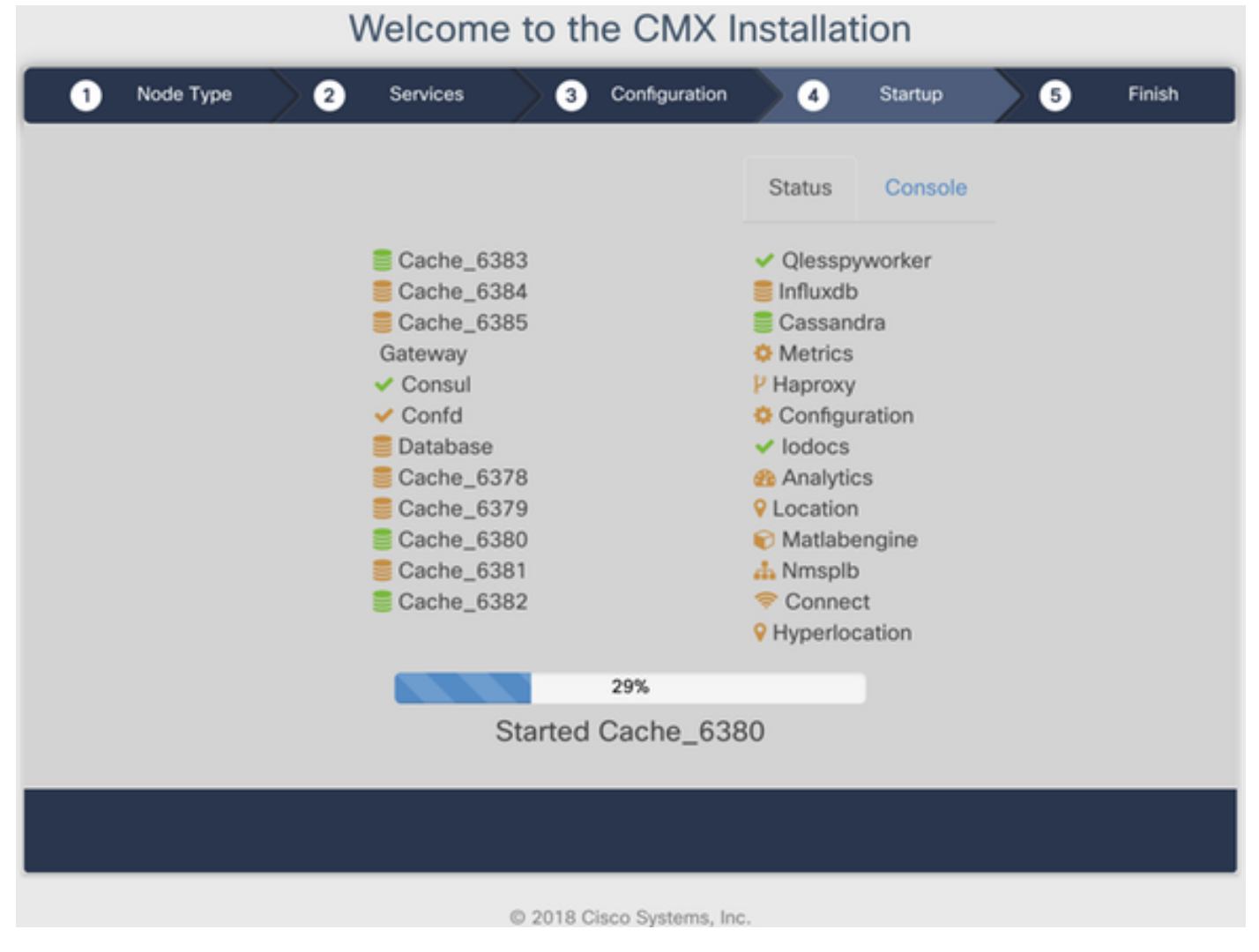

図28.起動プロセス

ステップ3 [Please click to continue setup:

Welcome to the CMX Installation

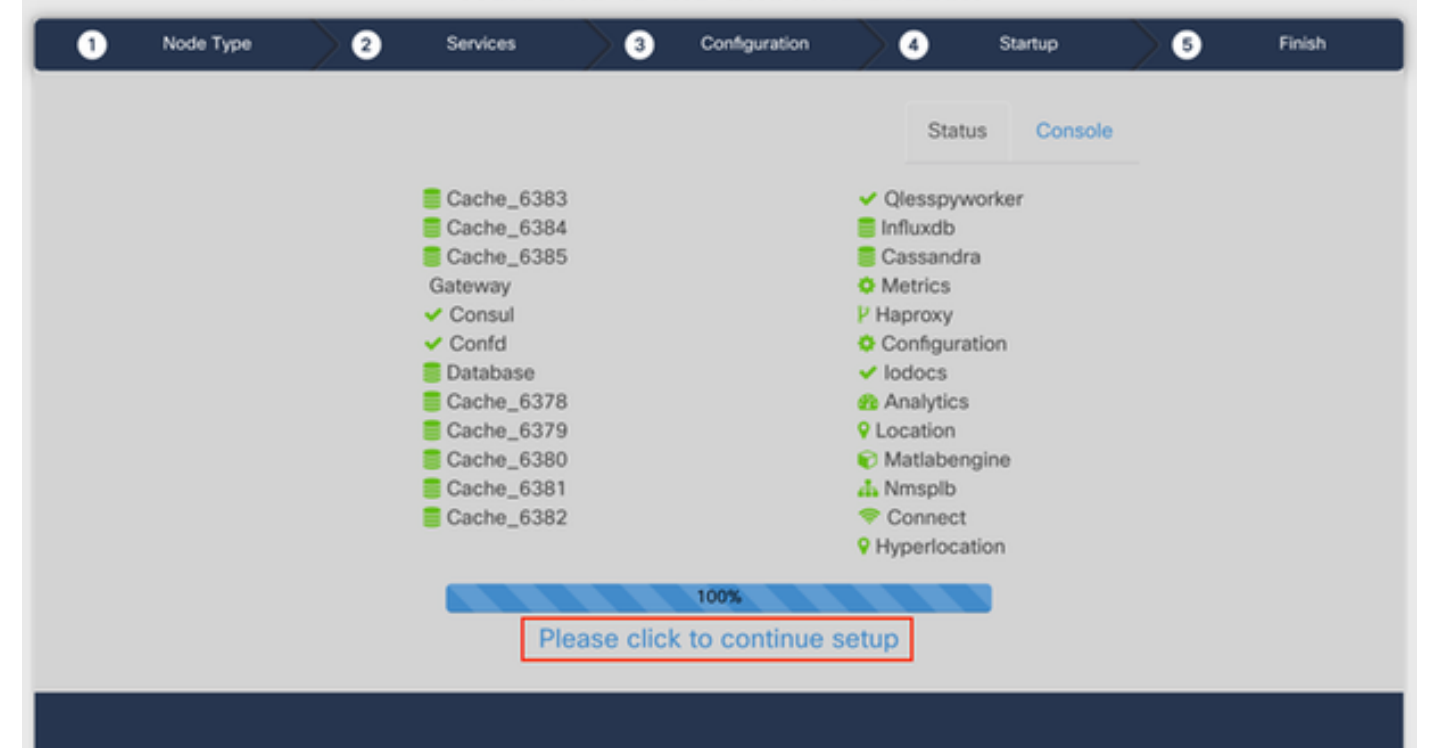

**手順4**これでインストールプロセスは終了です。セットアップアシスタントにリダイレクトされ、ノード固有の設定(マップインポート、ワイヤレスコン トローラとペアリング、およびメールサーバの設定)が完了します。

セットアップが完了したら、ブラウザのcookieとキャッシュをクリアしてください。これを行わないと、一部のCMX Webページが空白になること があります。

| ← → C ▲ Not Secure   N | Ilps://10.48.71.41/configure/#das | hboard                            |                         | 🖈 🐾 🖬      | 0 10 11 1 | i x II 🖬 📕 I 🔕 I                |
|------------------------|-----------------------------------|-----------------------------------|-------------------------|------------|-----------|---------------------------------|
|                        |                                   | <b>♀</b> 28                       |                         |            | _         | 🔒 admin -                       |
| SETUP ASSISTANT        |                                   |                                   |                         |            |           |                                 |
|                        |                                   |                                   |                         |            |           | North Patrice Service           |
| System at a Glar       |                                   | Welcome to CM                     |                         | O Settinos |           |                                 |
| oyotom at a alar       | Set New Password                  | Please proceed through this setup | 2.                      |            |           |                                 |
| Node IP Addres         | Maps and Controllers              |                                   |                         |            |           | Memory CPU                      |
|                        | Mail Server                       |                                   |                         |            |           |                                 |
| cmx-wlaaan 10.48.71.   | O Done!                           |                                   |                         |            |           | 14.60% 1.41%                    |
|                        |                                   |                                   |                         |            | _         |                                 |
|                        |                                   |                                   |                         |            |           |                                 |
|                        |                                   |                                   |                         |            |           |                                 |
| Coverage Details       |                                   |                                   |                         |            |           |                                 |
| Access Points          |                                   |                                   | Do not show setup again | Cancel     | Next      | System Time                     |
| Placed Missing Active  | Carrous Bulle                     | Ing Floor Zone Total              | inter interior interior | vierer     | Total     |                                 |
| AP AP AP               | AP COLUMN                         | CI                                | ent Client Tag Tag      | AP         | Client    | Mon Dec 17 22:18:17<br>CET 2018 |
| 0 0 0                  | 0                                 |                                   | 0 0 0 0                 | 0 0        | 0 0       |                                 |

図29.CMXセットアップアシスタント